## Ejercicio en GIMP para realizar un montaje

Vamos a realizar una montaje en el programa de retoque de imágenes del sistema operativo Ubuntu.

Lo primero que vamos a realizar es abrir el programa GIMP, descargamos la primera imagen:

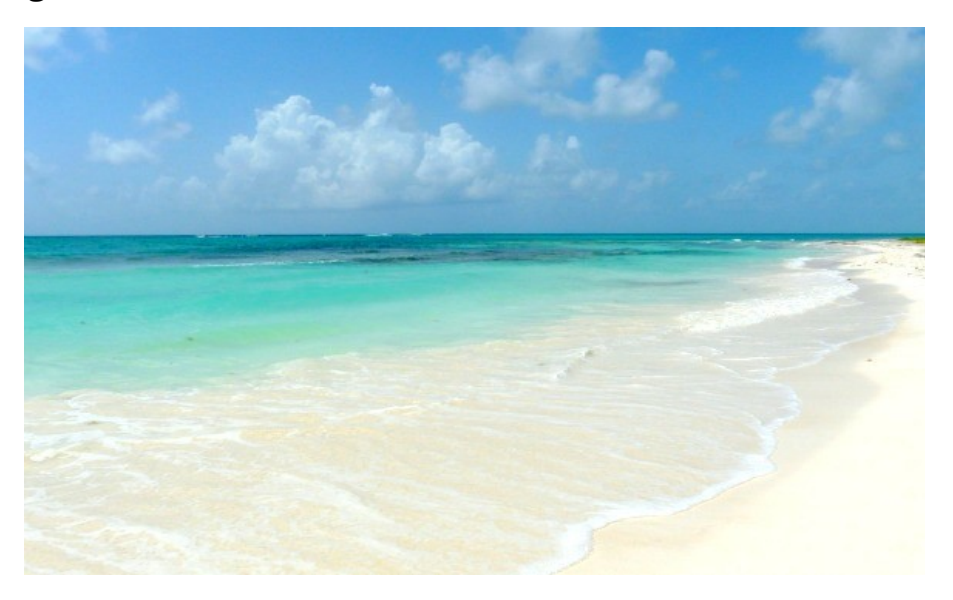

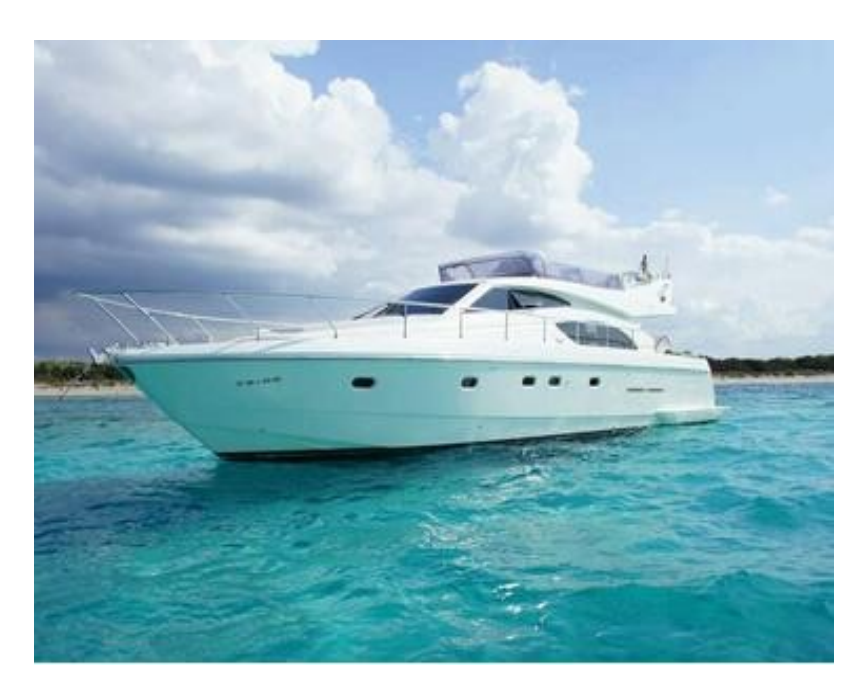

vamos a la barra de herramientas y damos click en ARCHIVO click en ABRIR,

pasamos a la segunda imagen para descargar que es la siguiente:

Abrimos la imagen en la barra de herramientas en ARCHIVO click en ABRIR, lo siguiente que vamos a realizar es la imagen del YATE es ir a la barra de herramientas damos click en

CAPA, TRANPARENCIA, AÑADIR CANAL ALFA

seguido vamos a dar click en el icono de borrador 🛛 🖉

otra forma de buscarlos es con MAYUS + E

Guardamos la imagen hacemos click en ARCHIVO; guardar como ACEPTAR

Ahora vamos a la imagen de la playa y en la barra de menu ARCHIVO; ABRIR COMO CAPA

En la barra de herramienta CAPA, ESCALA CAPA y la dejamos de un tamaño Anchura 138 y altura 108.

utilizando la opción 🕸 que se encuentra en la parte izquierda le la pantalla; otro opción es con la tecla M y desplaza la imagen hasta el lugar que deseamos. Descargamos la imagen siguiente

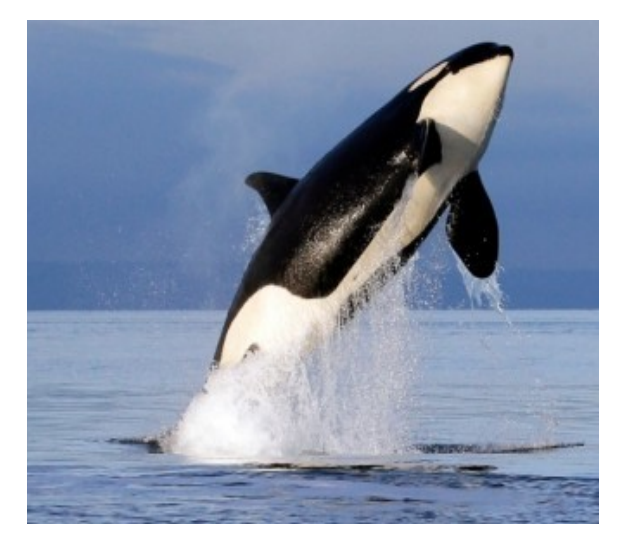

Ahora vamos a la imagen de la playa y en la barra de herramientas ARCHIVO; ABRIR COMO CAPA, en la caja de herramientas en la opción dando de golpes al rededor de Ballena para seleccionarla. Con click derecho vamos a la opción editar – cortar; en la parte derecha de la pantalla aparece un ventana donde aparece un icono como este damos click sobre él en la capa de la ballena y ahora vamos a la capa de la playa damos click derecho editar – pegar.

Utilizando la opción se encuentra en la parte izquierda le la pantalla; desplaza la imagen hasta el lugar que deseamos.

Utilizando la opción 💦 para rotar la imagen.

Utilizando la opción 📷 para cambiar de tamaño.

El montaje final debe ser algo como este:

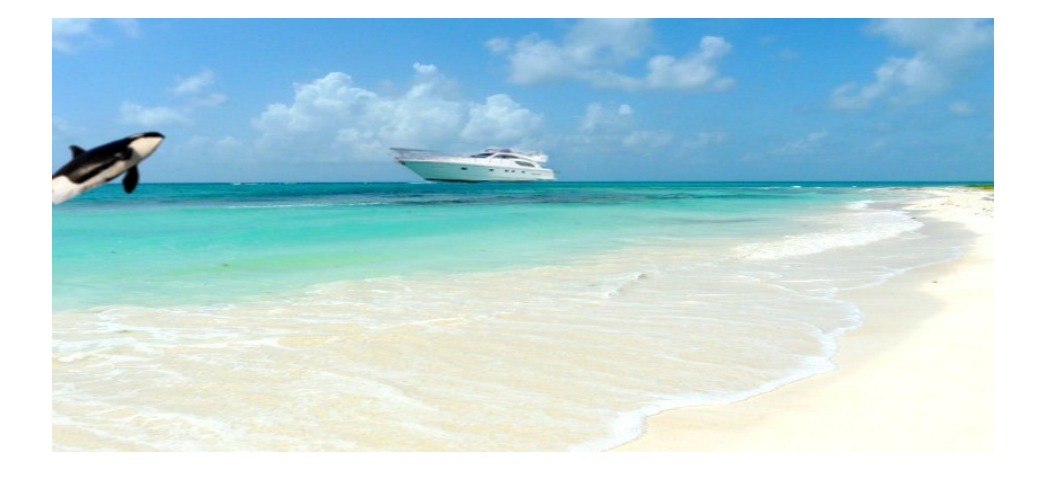

Para guardar la imagen damos clic en Archivo – Guardar como damos nombre a la imagen y guardar, para exportar la imagen vamos a Archivo – Exportar desplegamos el siguiente recuadro ▶ Seleccione el tipo de archivo (Por extensión) y busca la extensión .png damos click en exportar, nuevamente en exportar.

Terminaste el montaje Felicitaciones